## 关于自助借阅机的使用说明

首先,自主借阅机屏幕上有"借书、还书、查询"如图(1)

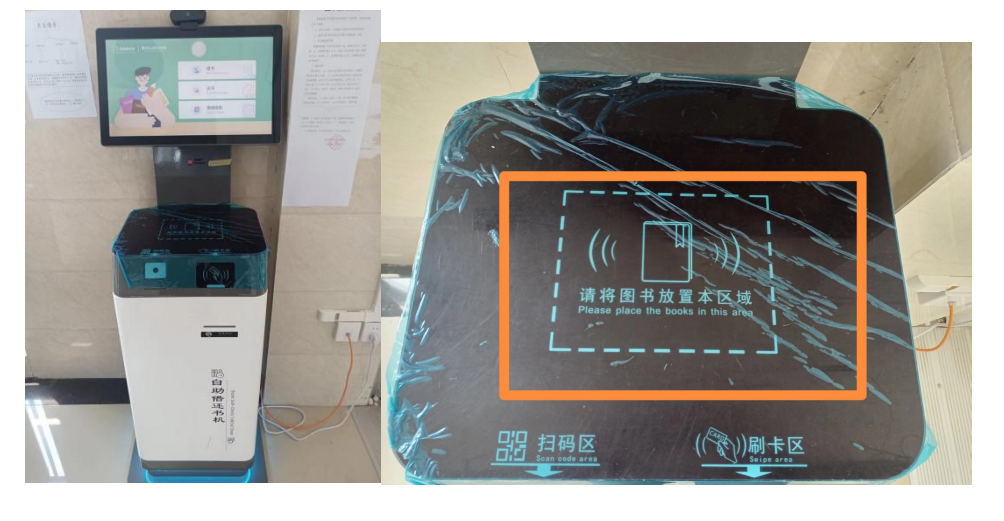

图 (1) 图 (2)

1、要借书,就把书放在扫描台上,如图(2),就点击"借书",如图(3),画面会跳转到下面画面,如图(4);

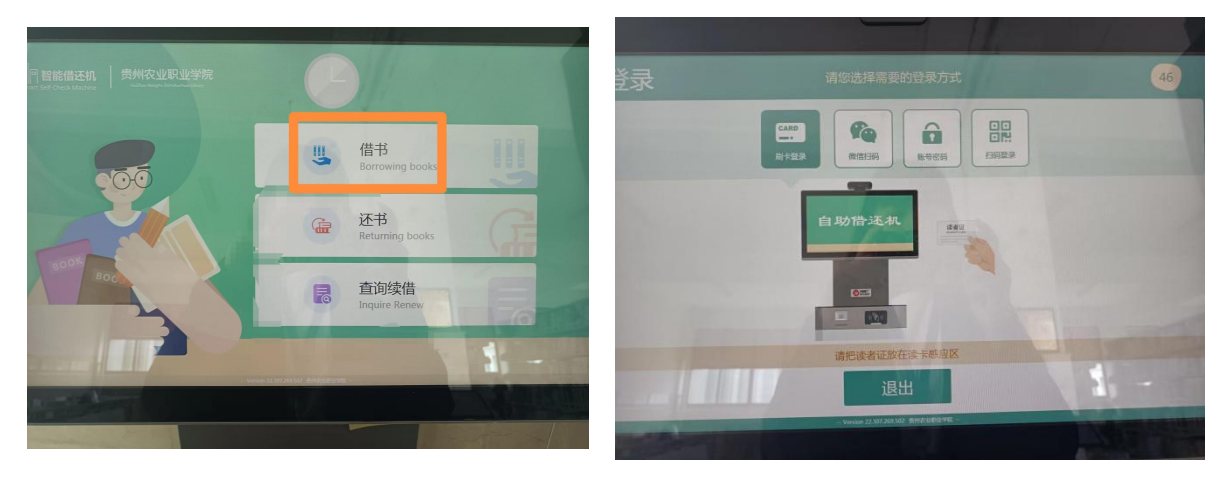

图(3)

图 (4)

四个选项:【1】刷卡登录——刷的是一卡通,如图(5)

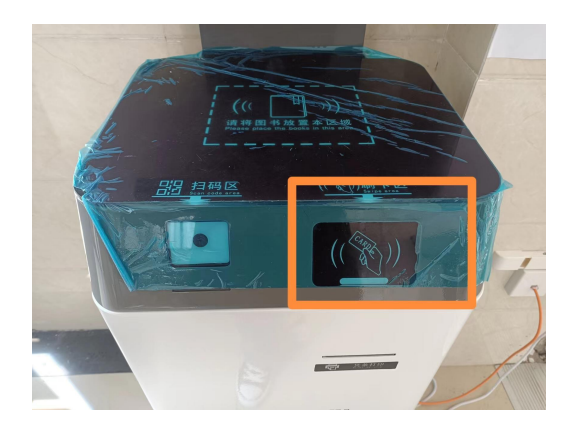

图 (5)

## 【2】微信登录——用微信扫一扫,如图(6)

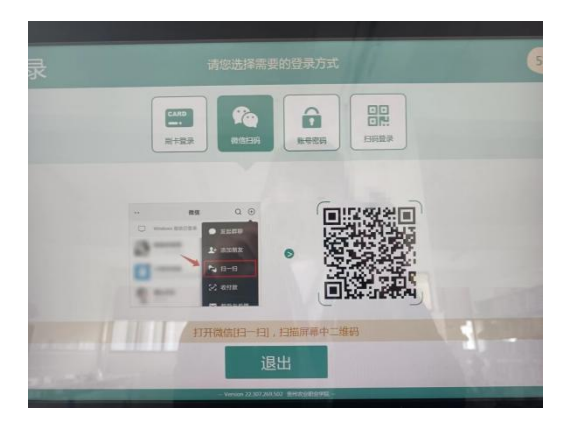

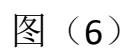

【3】账号密码—— 账号: 学号

密码:**身份证后六位**,如图(7)

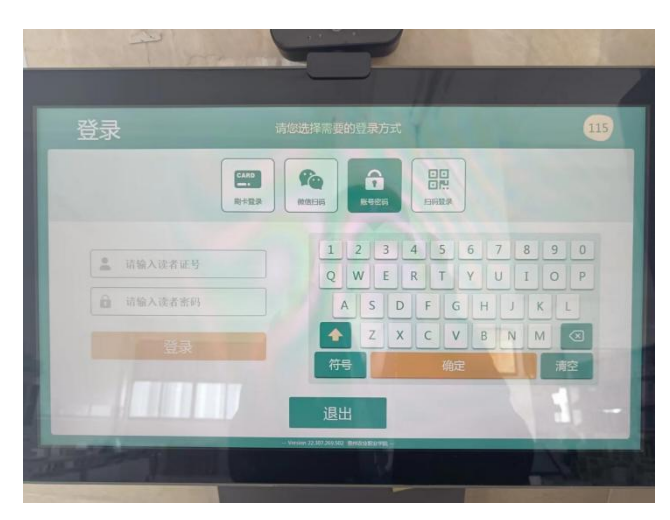

图(7)

【4】扫码登录——关注"农业职业职业学院"微信公众号, 如图(8);点击微信矩阵下的智慧图书馆,如图(9);点击绑定读者 证,如图(10),输入读者账号即学号/工号,如图(11),密码:默 认身份证后六位;点击二维码,如图(12、13),二维码或读者证条 形码对准如图(14)设备,进行扫码。

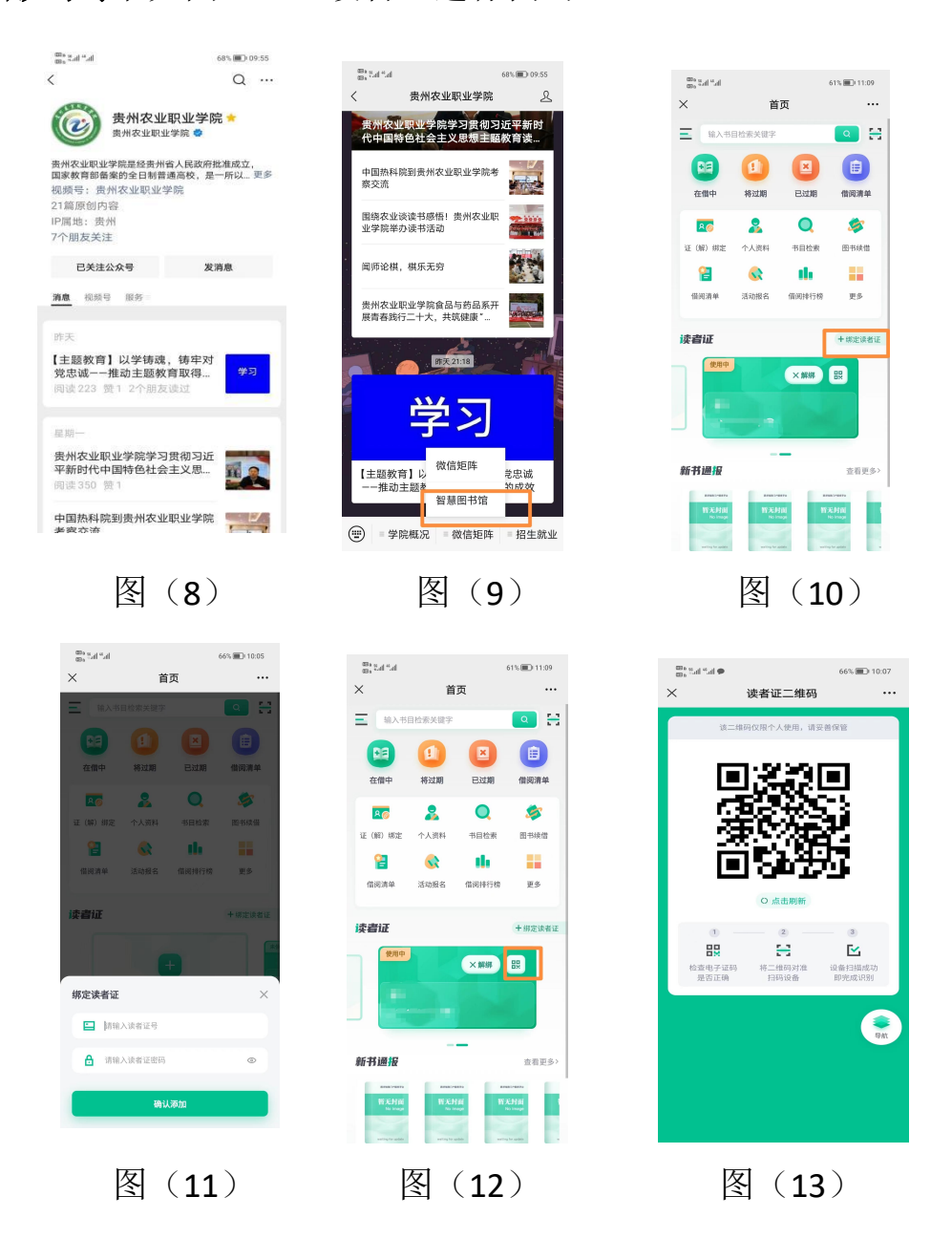

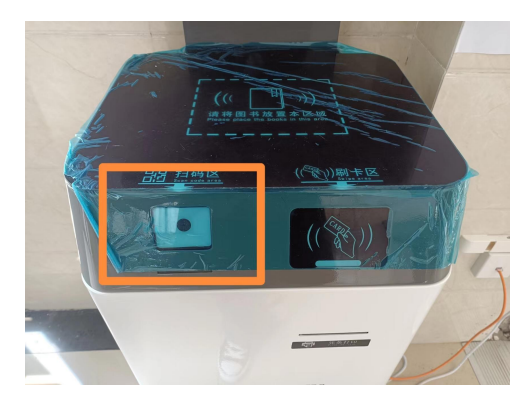

图 (14)

择其中一项之后,出现如图(15),会有提示读取成功;请核对所借 书籍信息,点击确认借书,如图(16)。

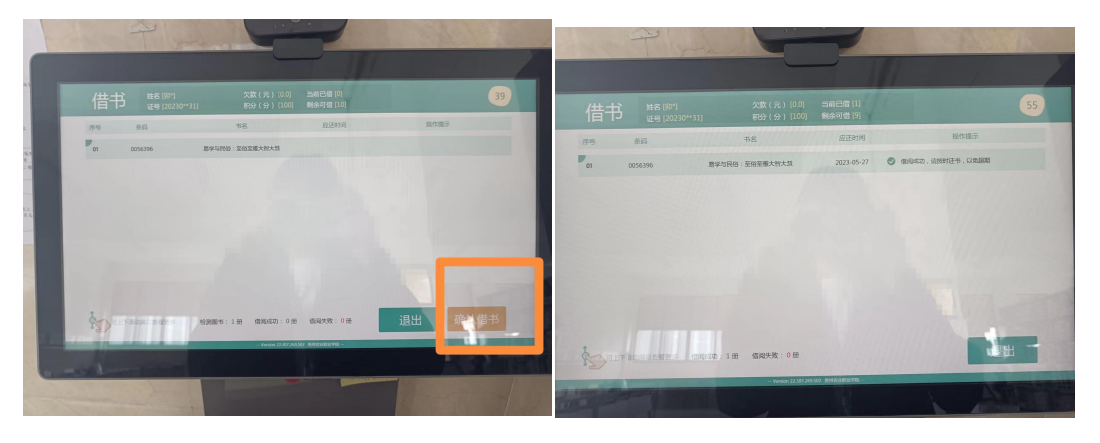

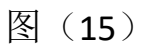

图(16)

2、要还书,就把书放在扫描台上,就点击"还书"如图(17),会有 提醒还书成功,如图(18),即还书成功,只需把借的书放置在书框 里。

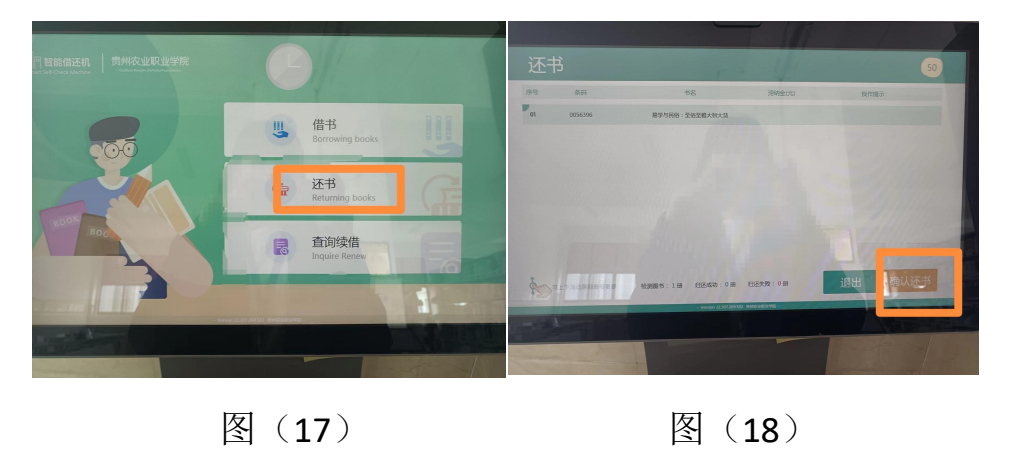

3、要**查询续借**,就点击"**查询续借**",如图(19)。其余步骤与"借 书"一致。

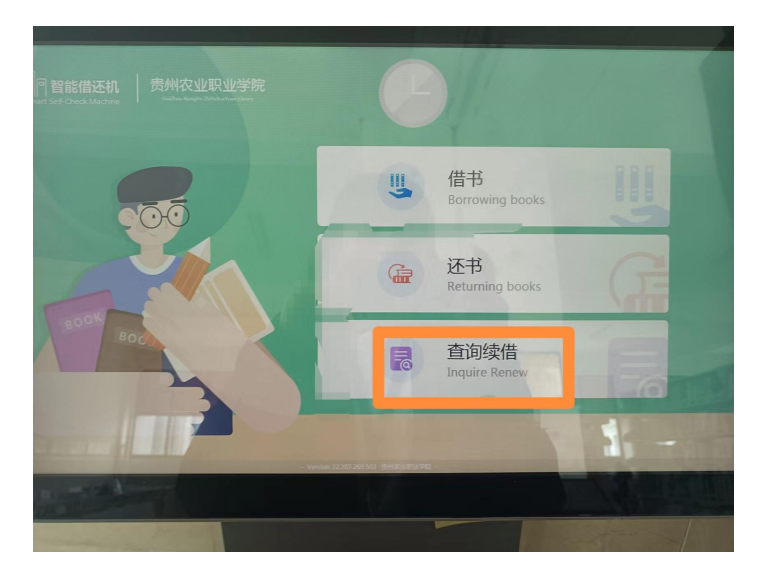

图(19)